## Run Simulation in Visual Mode

Dr. Rakitha Beminiwattha Louisiana Tech University

## **Visualization Mode**

- 1. Goto following directory by: cd softwares/remoll
- 2. Run MOLLER simulation code by: ./build/remoll
- 3. Click menu 1.Geometry and select MOLLER Experiment
- 4. Click menu 3. Initialize and select Initialize
- 5. Click menu 4. Viewer and select Qt Viewer (Stored) (second item)
- 6. Now MOLLER geometry should be accessible

## Scene Tree

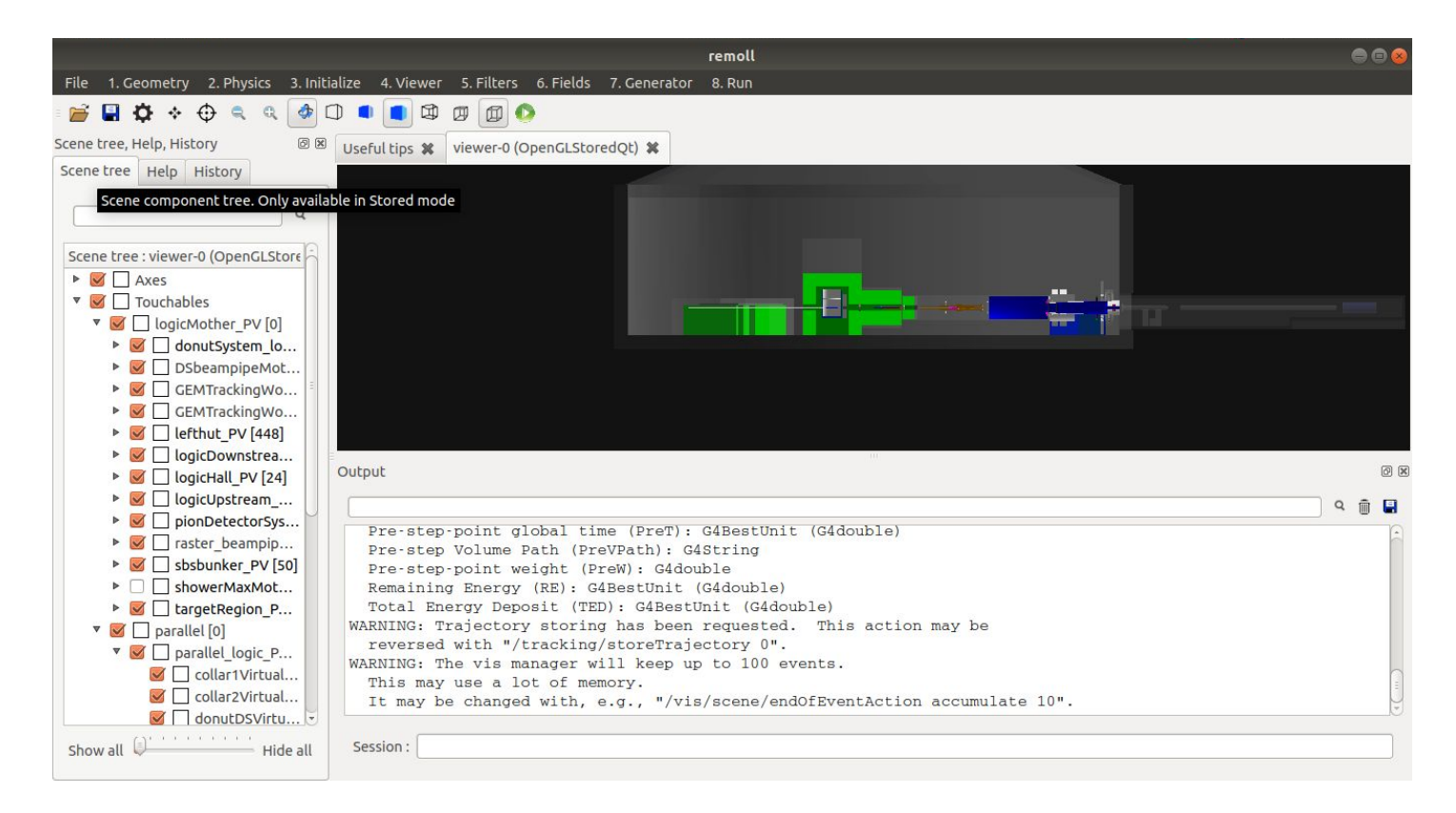